## Installer Network Twain Finder sur un PC Windows

Si vous souhaitez utiliser l'interface TWAIN de l'eScan, vous devez installer Network Twain Finder sur votre PC Windows.

|            | 1. | Le programme Network Twain Finder est disponible     |  |
|------------|----|------------------------------------------------------|--|
| u u        |    | uniquement sur PC Windows.                           |  |
| Attention- | 2. | La Version d'eScan doit être la 1.1.7 ou ultérieure. |  |
| Attention  | 3. | L'eScan et votre PC Windows doivent être sur le même |  |
|            |    | segment du réseau.                                   |  |

## Préparation d'eScan

1. Appuyez sur **Paramètres systèmes** depuis le le Menu principal pour accéder à l'interface Paramètres systèmes.

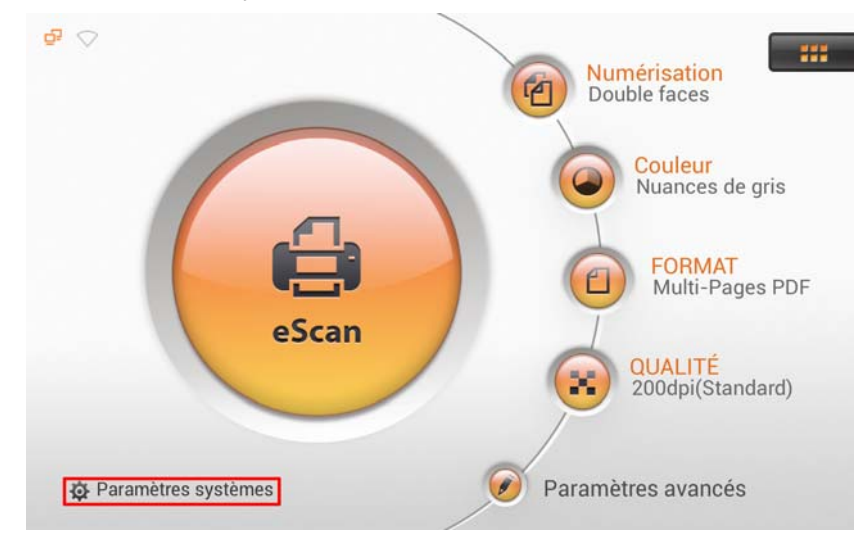

 Appuyez sur l'onglet Général dans le coin inférieur gauche pour accéder à la page Paramètres généraux. Activez la fonction TWAIN et le bouton flottant TWAIN apparaît.

| Général            | A propos                                          |                             |
|--------------------|---------------------------------------------------|-----------------------------|
| A propos           | Langue                                            |                             |
| Wi-Fi              | IP                                                |                             |
| Calibrage          | Ethernet: 10.1.0.163<br>Wi-Fi: Pas de connexion ! | <b>Q</b>                    |
| Économie d'énergie | Version                                           | (531_PIkStd, Driver 1.0.43) |
|                    | Mise à jour                                       |                             |
| 🛃 🔧 🚭 🎭            | TWAIN                                             |                             |

## Sur votre PC Windows

- 1. Téléchargez le fichier Network\_Twain\_Finder.zip sur notre site Web officiel.
- 2. Décompressez le fichier et installez le programme **Network Twain Finder** sur votre PC Windows. Suivez les instructions à l'écran pour effectuer l'installation.

| Scanner Settap V 0.0.0.0                                                                                                    |  |
|----------------------------------------------------------------------------------------------------|--|
| Scanner Setup X                                                                                                    |  |
|                                                                                                    |  |
|                                                                                                    |  |
| Bienvenue dans TinstallShield Wizard de Network Scanner. UnstallShield Wizard installes Network Scanner nu vote ordinates. Pour continuer, clique zur zu/rark. |  |
| InstallSridd                                                                                                    |  |
|                                                                                                    |  |

3. Cliquez sur l'icône Network Scanner

dans la zone de notification.

4. Double-cliquez sur le scanner réseau souhaité, la coche apparaît sur la droite. Le scanner réseau est à présent connecté avec votre PC Windows.

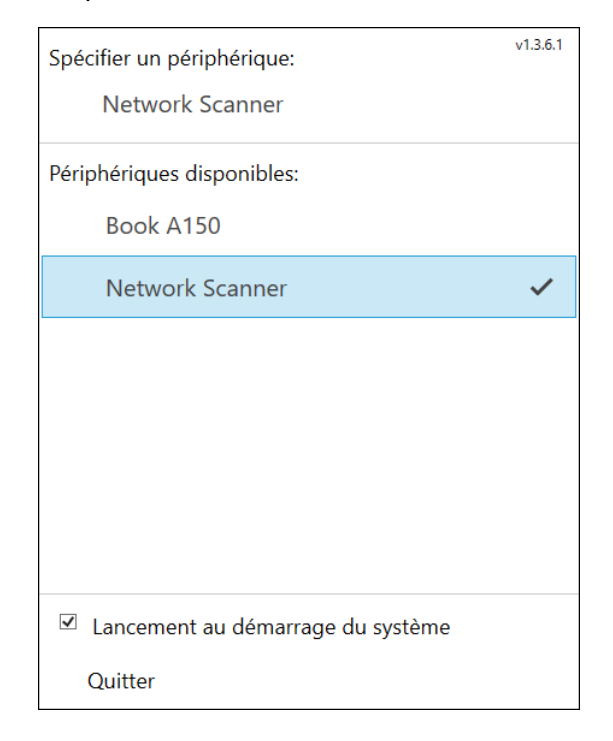

 Utilisez un programme compatible TWAIN pour effectuer vos projets de numérisation. Par exemple, sélectionnez Fichier > Importation > Network Scanner-TWAIN dans Adobe Photoshop pour afficher l'interface TWAIN.

|                     | Si vous avez plusieurs scanners réseau eScan, vous pouvez modifier le <b>Nom</b> de l'appareil en appuyant sur le bouton |                                     |  |  |  |
|---------------------|----------------------------------------------------------------------------------------------------|-------------------------------------|--|--|--|
|                     | Général                                                                                                    | A propos                            |  |  |  |
| <b>Informations</b> | A propos Informations sur le périphérique                                                                                |                                     |  |  |  |
|                     | Wi-Fi                                                                                                    | Français Inactivité                 |  |  |  |
|                     | Calibrage Nom                                                                                                    | Eth. Network Scanner                |  |  |  |
|                     | ÉconomieAdresseelP                                                                                                    | Version 10.1.0.163                  |  |  |  |
|                     | Historique                                                                                                    | 1.1.7 (501_Pik5td, Driver 1.0.43)   |  |  |  |
|                     |                                                                                                    | Mi <mark>ce à jour</mark><br>Retour |  |  |  |
|                     | Accueil                                                                                                    | v1.3.8                              |  |  |  |